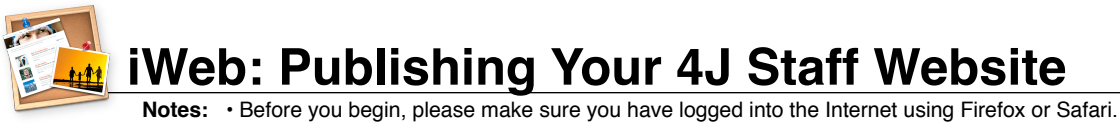

• Any time you see username\_here please substitute your 4J email user name.

Click on the smiling Finder icon in your Dock. 1 Select the Go menu, then Connect to Server....

Window Help

Computer

☆ Home

💹 Desktop

Network

😤 Utilities

Applications

Recent Folders

ct to Server

Go to Folder.

iDisk

¥( **%**1

£

**Ω**₩C

企業H

企業D

<mark>ዮ</mark>ജк

ŵжА

¢₩U

ΩжΩ

ЖK

2.

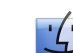

Click on the File menu, then Publish to a Folder.... 8.

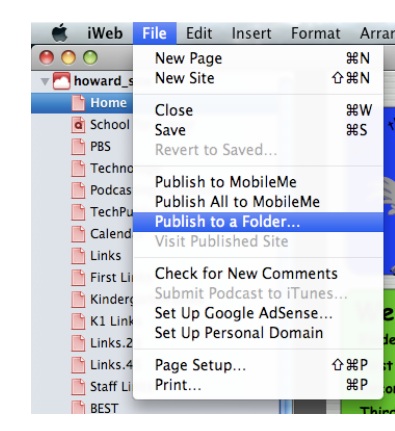

9 You will be prompted to select a location to publish your site. In this case, we'll be choosing a folder on the server. Its exact name will vary based on which version of Mac OS X you have. Starting in the leftmost column and moving right, select these folders in sequence...

## In Mac OS X v. 10.5 or higher, look for:

files1 > username\_here > public\_html

In Mac OS X v. 10.4.11 or lower, look for: username\_here > public\_html

Stop once you have highlighted public\_html. Do not select any of the folders inside of it.

| ▲ ▶ 😫 🔳                                                                                                    | Choose                                                                            | a location to stor                                                                                                    | e your site.          | rch                                                                         |     |
|----------------------------------------------------------------------------------------------------|-----------------------------------------------------------------------------------|----------------------------------------------------------------------------------------------------|-----------------------|-----------------------------------------------------------------------------|-----|
| kellyclare kellyclare sHARED Files1 Carls Zimmerman Carls Zimmerman ESS MecBook1271. Howard Administr. Howard Administr. Howard RM-00-0. Mal | a melson_d                                                                        | Other public public | r Files ►<br>c_html ► | documentation<br>index.html<br>phpicalendar-1.1<br>v resize.php<br>techwiki | 4   |
| (New Folder                                                                                                    | Enter the URL for your<br>http://staff.4j.lane.edu<br>Web uses the URL to provide | site (for example,<br>a/nelson_d<br>an RSS feed for your b                                                                                                    | http://www.apple.     | com).                                                                       | ise |

10. Toward the bottom of the window, you have the opportunity to enter the address of your site. Please enter the following:

http://staff.4j.lane.edu/~username here

- 11. Click the Choose button. **Note:** If you are updating your website rather than posting an entirely new one, you may be asked if you want to replace existing files by the same name.
- 12. The site may take some time to publish if you have many photos or videos. Be patient.
- 13. When it finishes, your site is live! You can go to http://staff.4j.lane.edu/~username\_here to view it.

3. A Connect to Server window will appear, which contains a text field labeled Server Address. Delete anything that appears in this blank, and instead type the address files1.4j.lane.edu as shown:

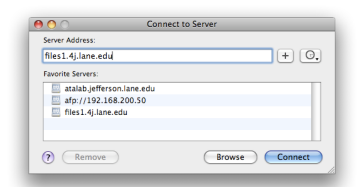

- Click the **Connect** button at the bottom of the window. 4
- 5. You will briefly see a window indicating that your computer is attempting to connect to the server:

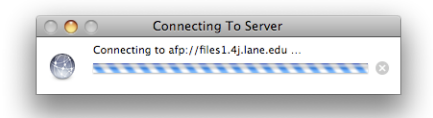

A window will appear with blanks for your name and 6. password. Enter the same name and password you use to access your 4J email account, then click the Connect button.

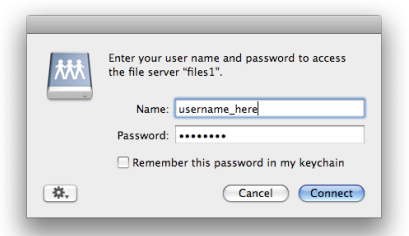

Note: If this window mentions Kerberos, click Cancel and wait for a second window similar to the one above.

Now that you have connected to the server, open iWeb. 7.